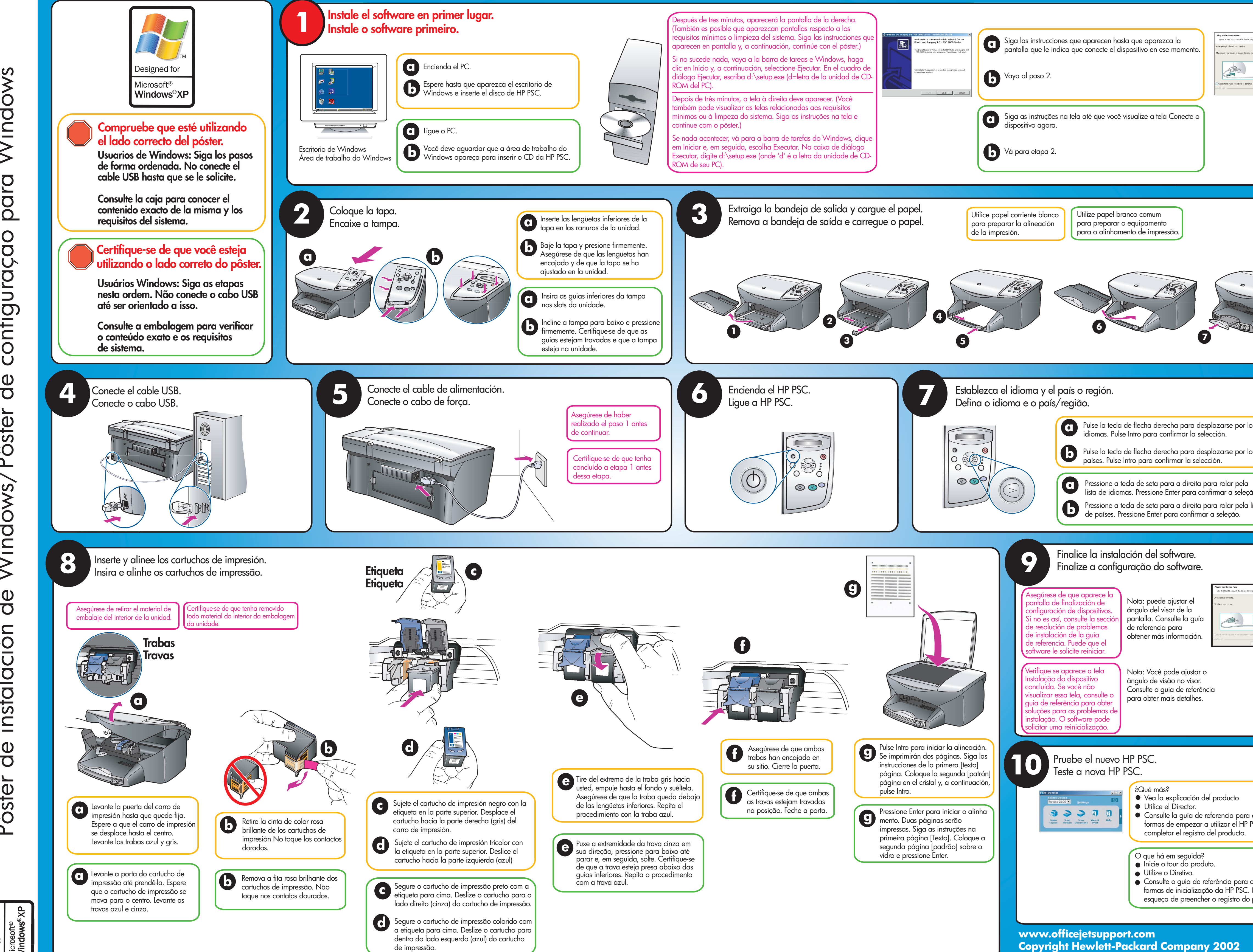

| o your computer.                |
|---------------------------------|
|                                 |
| os<br>os<br>ăo.<br>lista        |
| ar cosput.                      |
| conocer otras<br>PSC. No olvide |

Printed in Mexico and Germany.